**CREATRING AN OFFER ON THE CMS** DRUPAL 8

> USER GUIDE April 2018

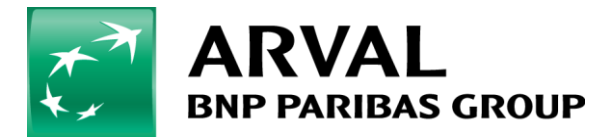

We care about cars. We care about you.

Apricultive

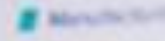

# Summary

- 1) Import the offer by the webstore
- 2) Edit the offer
  - 1. Vehicle part
  - 2. Offer part
  - 3. Equipments part
  - 4. Options part
  - 5. Import price

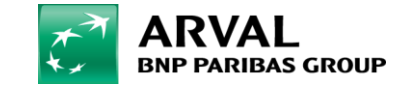

# Step 1 : Import the offer by the webstore

You can create an offer automatically by the webstore by this way :

| Manage                                                                                                    |                                   |                                     |                          |                                                                                                    | 👤 tgonot                                                                                                    | Current theme: arval | Current langcode: en | Current site: Apollo Test Sprint 3                                                                              |
|----------------------------------------------------------------------------------------------------|-----------------------------------|-------------------------------------|--------------------------|----------------------------------------------------------------------------------------------------|----------------------------------------------------------------------------------------------------|----------------------|----------------------|----------------------------------------------------------------------------------------------------|
| Content 🖧 Structure                                                                                             | 🔧 Configuration 🛛 🔞 Hel           | lp                                  |                          |                                                                                                    |                                                                                                    |                      |                      | I+                                                                                                    |
| Job offers                                                                                                    |                                   |                                     |                          |                                                                                                    |                                                                                                    |                      |                      |                                                                                                    |
| Offer tools offers                                                                                              | LTR                               | BNP PARIBAS GROUP                   | Small business Corporate | EM normandie test                                                                                               |                                                                                                    |                      |                      |                                                                                                    |
| Microsite offers 💦 👌                                                                                            | MTR                               | Home Offer                          | s Shop <del>-</del>      |                                                                                                    |                                                                                                    |                      |                      |                                                                                                    |
| Menus v                                                                                                    | Webstore catalog                  |                                     |                          |                                                                                                    |                                                                                                    |                      |                      |                                                                                                    |
| Taxonomy term search                                                                                            |                                   | VIEW EDIT DELETE REVISIONS          | CLONE TRANSLATE          |                                                                                                    |                                                                                                    |                      |                      |                                                                                                    |
| Sites                                                                                                    |                                   |                                     |                          | and the state of the state of the state of the state of the state of the state of the state of the state of the | and the second second second                                                                                                    | and the second       | 3.1                  |                                                                                                    |
|                                                                                                    |                                   |                                     |                          |                                                                                                    |                                                                                                    |                      | 13.000               |                                                                                                    |
|                                                                                                    |                                   |                                     |                          |                                                                                                    |                                                                                                    |                      | A CARE               | 1000                                                                                                    |
|                                                                                                    | Call .                            |                                     |                          |                                                                                                    |                                                                                                    |                      |                      | 1 Xin                                                                                                    |
|                                                                                                    | AN R. A.                          | w                                   |                          |                                                                                                    |                                                                                                    | The Mark             |                      | - 1.5                                                                                                    |
|                                                                                                    | in the second                     | the standing of the standing of the |                          |                                                                                                    | الشعر.                                                                                                    |                      |                      |                                                                                                    |
|                                                                                                    |                                   | and the second second               | and a Maderia and        |                                                                                                    | and the second second s | A second             |                      |                                                                                                    |
|                                                                                                    |                                   |                                     |                          | 10                                                                                                    |                                                                                                    |                      |                      | 1.1                                                                                                    |
| A STREET, BALLAND, BALLAND, BALLAND, BALLAND, BALLAND, BALLAND, BALLAND, BALLAND, BALLAND, BALLAND, BALLAND, BA | Construction of the second second | Drofossionals: re                   | nt a vehicule            | with ESI a                                                                                                    | nd keen focu                                                                                                    |                      |                      | and the second second                                                                                           |
|                                                                                                    |                                   | riojessionals. re                   | nt a venicule            | WILLI FSL a                                                                                                    | nu keep jocu                                                                                                    |                      |                      | electron and a state of the state of the state of the state of the state of the state of the state of the state |
| - 32 (- 1)                                                                                                    | 1000                              |                                     | υ                        | siness                                                                                                    | A State State                                                                                                    |                      |                      |                                                                                                    |
| 11 A 1 1 1 1 1 1 1 1 1 1 1 1 1 1 1 1 1                                                                          | 1. 1. 1.                          | and the states                      | DISCOVER FULL            | SERVICE LEASING BY ARVAL                                                                                        |                                                                                                    |                      |                      |                                                                                                    |
| 1.1.2.2.2                                                                                                    | and the                           | 1月11日 11日                           |                          |                                                                                                    |                                                                                                    |                      |                      |                                                                                                    |
| W. J. Marine                                                                                                    | 1000                              | 1 1 1 1 1 1 1 T                     | Provide State            |                                                                                                    |                                                                                                    |                      |                      |                                                                                                    |
|                                                                                                    | XLL                               |                                     | and the second second    | Second Second                                                                                                   | A DECISION OF                                                                                                    |                      | -                    |                                                                                                    |
|                                                                                                    | 2.2                               | Long term                           | need                     |                                                                                                    | Temporary need                                                                                                    |                      |                      |                                                                                                    |
| 5                                                                                                    | AND IS THE                        | note that 2                         |                          |                                                                                                    | cos ann 2 jeans                                                                                                    |                      |                      |                                                                                                    |
| https://cms-mig.pre.arval.com/apo3/adm                                                                          | min/content/webstore              |                                     | What kind of y           | vehicule do vou ne                                                                                              | ha                                                                                                    |                      |                      | 9                                                                                                    |

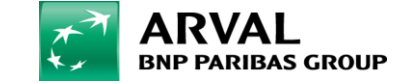

# Step 1 : Import the offer by the webstore

You select the vehicle that you want and you import it. You can use filters to find vehicles. In the Vehicle Type field, they're 3 "Drive" and 2 "Hippos" type.

| © Content and Struc                                           | ture 🌂 Configuration | 😢 Help             |                                |              |                               |                       | • |
|---------------------------------------------------------------|----------------------|--------------------|--------------------------------|--------------|-------------------------------|-----------------------|---|
| Home » Administration<br>Vehicle type<br>- Any -<br>Appliquer | n » Content<br>•     | Makes<br>- Any - 🔻 | Models Versi<br>- Any - 🔻 - An | ons<br>y - ▼ | Available offers<br>1011      |                       |   |
| Import these/this                                             | s item(s)            |                    |                                |              |                               |                       |   |
|                                                               | Make                 |                    | Model                          |              | Category                      | Vehicle name          |   |
|                                                               | Bmw                  |                    | 1370                           |              | Mini MPV                      | 225xe iPerformance 5d |   |
|                                                               | Bmw                  |                    | 1368                           |              | Cabriolet                     | 218d 2d               |   |
|                                                               | Bmw                  |                    | 1368                           |              | Cabriolet                     | 218i 2d               |   |
|                                                               | Bmw                  |                    | 1368                           |              | Cabriolet                     | 218i 2d               |   |
|                                                               | Bmw                  |                    | 1368                           |              | Cabriolet                     | 220d 2d               |   |
|                                                               | Bmw                  |                    | 1368                           |              | Cabriolet                     | 225dA 2d              |   |
|                                                               | Bmw                  |                    | 1368                           |              | Cabriolet                     | M240IA xDrive 2d      |   |
|                                                               | Bmw                  |                    | 1369                           |              | Coupé                         | 218i 2d               |   |
|                                                               | Bmw                  |                    | 1369                           |              | Coupé                         | 220dA xDrive 2d       |   |
|                                                               | Bmw                  |                    | 1369                           |              | Coupé                         | 225dA 2d              |   |
| Import these/this                                             | s item(s)            |                    |                                | « Premier    | « 7 8 9 10 <u>11</u> 12 13 14 | 15 » Dernier »        |   |

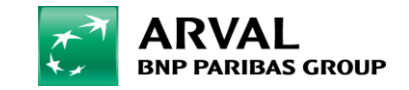

# Step 1 : Edit the offer

#### Then you go at LTR Offers tool offer and Edit the offer imported.

| Content        | 🚓 Structure        | 🔾 Configuration 🌘             | 🕜 Help                 |         |           |           |             |       |            |                             |                    |                 | ŀ |
|----------------|--------------------|-------------------------------|------------------------|---------|-----------|-----------|-------------|-------|------------|-----------------------------|--------------------|-----------------|---|
| Job offers     |                    |                               |                        |         |           |           |             |       |            |                             |                    |                 |   |
| Offer tools of | fers 🔉             | LTR                           |                        |         |           |           |             |       |            |                             |                    |                 |   |
| Microsite offe |                    | MTR                           |                        |         |           |           |             |       |            |                             |                    |                 |   |
| Menus          |                    | Webstore catalog              |                        | Model   |           |           |             |       |            |                             |                    |                 |   |
| Taxonomy ter   | m search           | - Any - 🔻                     | - Any - 🔹 🔻            | - Any - |           | •         |             |       |            |                             |                    |                 |   |
| Sites          |                    |                               |                        |         |           |           |             |       |            |                             |                    |                 |   |
| Action         |                    |                               |                        |         |           |           |             |       |            |                             |                    |                 |   |
| Delete         | content 🔻          |                               |                        |         |           |           |             |       |            |                             |                    |                 |   |
| Арр            | ly to selected ite | ms                            |                        |         |           |           |             |       |            |                             |                    |                 |   |
|                | Titre              |                               |                        |         | Published | Version   | Туре        | Price | Make       | Model                       | Modifié            | Liens d'actions |   |
|                | Bmw 2 Serie Cou    | pé 218i 2d                    |                        |         | No        |           |             |       | Bmw        | 2 serie coupé               | 04/04/2019 - 12:45 | Edit (h)        |   |
|                | Audi A3 Limousir   | ne 1.0 TFSI ultra S tronic de | sign 4d                |         | No        |           |             |       | Audi       | A3 limousine                | 04/04/2019 - 12:44 | Edit            |   |
|                | Audi TT            |                               |                        |         | No        | version 2 | Stock       |       | Audi       | Tt / 2019 / 3p / coupé      | 04/04/2019 - 12:42 | Edit 👻          |   |
|                | Alfa Romeo Giuli   | etta 1.4 Turbo MultiAir 170   | pk TCT Super 5d        |         | No        |           |             |       | Alfa romeo | Giulietta                   | 03/04/2019 - 09:07 | Edit -          |   |
|                | Alfa Romeo Giuli   | etta 1.750 Turbo 240pk TCT    | T Veloce 5d            |         | No        |           |             |       | Alfa romeo | Giulietta                   | 03/04/2019 - 09:07 | Edit 👻          |   |
|                | Maserati Ghibli 3  | .0 Diesel 275pk 4d            |                        |         | No        |           |             |       | Maserati   | Ghibli                      | 02/04/2019 - 13:41 | Edit -          |   |
|                | AUDI TT / 2019 /   | 3P / coupé 45 TFSI 180kW o    | quattro S tronic Coupé |         | Yes       |           | Stock       |       | Audi       | Tt / 2019 / 3p / coupé      | 28/03/2019 - 13:45 | Edit 👻          |   |
|                | SUBARU WRX ST      | / 2014 / 4P / sedán 2.5T Ra   | ally Edition AWD       |         | Yes       |           | Stock       |       | Subaru     | Wrx sti / 2014 / 4p / sedán | 28/03/2019 - 13:39 | Edit 👻          |   |
|                | JAGUAR F-Type /    | 2017 / 3P / coupé 5.0 V8 S/   | /C 575PS Coupé SVR AV  | ND Auto | Yes       |           | Recommended |       | Jaguar     | F-type / 2017 / 3p / coupé  | 28/03/2019 - 11:27 | Edit -          |   |
|                | AUDI A4 / 2015 /   | 5P / familiar Avant Advance   | ed 40 TDI 140kW S troi | nic     | Yes       |           |             |       | Audi       | A4 / 2015 / 5p / familiar   | 28/03/2019 - 10:18 | Edit            |   |
|                |                    |                               |                        |         |           |           |             |       |            |                             |                    |                 |   |

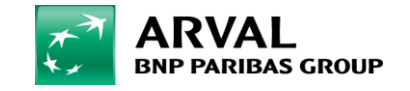

# Step 2 : Edit the vehicle part

Few fields are automatically generated but you have to fill others because they are mandatory. **Description** field is the SEO meta-description. **Type Name** field isn't display in Front Office, so you can fill what you want, for example « car » or « van ».

| Le Content ♣ Structure ◀ Configuration @ Help<br>Edit Offer LTR Bmw 2 Serie Coupé 218i 2d                                                                                                    |   |                                                                                                    |
|----------------------------------------------------------------------------------------------------|---|----------------------------------------------------------------------------------------------------|
| View Edit Delete Clone                                                                                                    |   |                                                                                                    |
| Home » Bmw 2 Serie Coupé 218i 2d                                                                                                    |   |                                                                                                    |
| Site * Apollo Test Sprint 3  VEHICLE *                                                                                                    |   | ▼ URL ALIAS  Generate automatic URL alias Uncheck this to create a custom alias below. URL alias                                                                                                    |
| Title *<br>Characters: 25<br>Bmw 2 Serie Coupé 218i 2d                                                                                                    |   | /offer-ltr/bmw/bmw-2-serie-coupe-218I-2d<br>Specify an alternative path by which this data can be accessed. For example, type "/about" when writing<br>an about page.                                                                                                    |
| VDESCRIPTION*   Type Name*   Category Name   Coupé   Coupé   Brand model   Adarth   Afaromeo   Afaromeo   Aifaromeo   Audi   Brmw   2 serie coupé   Brmw   Citroen   Dacia   Hyundai   Infiniti   Isuzu   Isuzu | Ŗ | <ul> <li>METATAGS *</li> <li>Configure the meta tags below.</li> <li>To view a summary of the individual meta tags and the pattern for a specific configuration, click on its name below. Use tokens to avoid redundant meta data and search engine penalization. For example, a keyword' silue of "example" will be shown on all content using this configuration, whereas using the [node:field_keywords] automatically inserts the "keyword's' values from the current entity (node, term, etc).</li> <li>Browse available tokens.</li> <li>MASIC TAGS</li> <li>Simple meta tags.</li> <li>Page title *</li> <li>[node:title] [site:name]</li> <li>The text to display in the title bar of a visitor's web browser when they view this page. This meta tag may also be used as the title of the page when a visitor bookmarks or favorites this page, or as the page title in a search engine result. It is common to append [site:name] to the end of this, so the site's name is automatically added. It is recommended that the title is no greater than 55 - 65</li> <li>characters long, including spaces.</li> <li>Description *</li> </ul> |
| Image: Kia       Image: Maserati       Image: Marcedes-benz                                                                                                    |   | A brief and concise summary of the page's content, preferably 300 characters or less (150 char<br>length could be the best choice). The description meta tag may be used by search engines to<br>display a snippet about the page in search results.                                                                                                    |

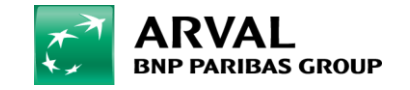

# Step 2 : Edit the vehicle part

In the Technical Caracteristics the **Promotion text** field is the text under the offer price in the front office. And the **Description** field is the description of the offer. The **Version** field is not important.

| Content 🚓 Structure 🔧 Configuration 🚯 Help                                                                                                    |                                                                                                    |
|----------------------------------------------------------------------------------------------------|----------------------------------------------------------------------------------------------------|
| Home » Abarth 500                                                                                                    |                                                                                                    |
| Site *                                                                                                    | ▼ URL ALIAS                                                                                                    |
| Apollo Test Sprint 3    VEHICLE *  Title *  Characters: 11  Abarth 500                                                                                                    | <ul> <li>Generate automatic URL alias<br/>Uncheck this to create a custom alias below.</li> <li>URL alias<br/>/small-business/offer-ltr/abarth/abarth-500</li> <li>Specify an alternative path by which this data can be accessed. For example, type "/about" when writing<br/>an about page.</li> </ul>                                                                                                    |
| DESCRIPTION *      Technical Caracteristics      Version      Promotional Text      Promotion text      Description      Description      Stream      Stream                                                                                                    | <ul> <li>METATAGS *</li> <li>Configure the meta tags below.</li> <li>To view a summary of the individual meta tags and the pattern for a specific configuration, click on its name below. Use tokens to avoid redundant meta data and search engine penalization. For example, a 'keyword' value of "example" will be shown on all content using this configuration, whereas using the [node:field_keywords] automatically inserts the "keywords" values from the current entity (node, term, etc).</li> <li>Browse available tokens.</li> <li>V BASIC TAGS</li> <li>Simple meta tags.</li> </ul>                                                                                                    |
| B       I       U       5       x <sup>a</sup> I       Image       Image <th< td=""><td>Participant       DESCRIPTION OF THE LA T-JET 180 COMPETIZIONE 3D         The provide offer at anet, consecter adjuscing eith, Priving expt coran sagin, Quogue or Molendam magna. Suppendisse ut durida. Ettam marrin albe, tenging transmitter adjuscing eith, Priving expt coransa sagin, Quogue or Molendam, Tagma, Suppendisse ut durida. Ettam marrin albe, tenging transmitter adjuscing either Priving experiments against value, frigita at ent. Nam mattin at nulla a portition: Ettam earing marring and transmitter adjuscing either Priving effective on comparise a patient experiment. Supper file at ental, Nam mattin at nulla a portition: Ettam earing marring either algorers, Wanne settliden windig and either entities effective.         The priving effective on experimentation is a sociegit tame ental enter, Nam mattin and marring etta est gloarers, Marring ettam est ander. Wanne settliden windig and eith enter entities effective ental silvane enternet.         The mattin at end, longer private est est associatif. Wanne settliden enternet and endition estimation and endition estimation estimation estimation estimation estimation estimation estimation.         The mattin at endition estimation estimation estimation estimation estimation estimation estimation estimation estimation estimation.         The mattin at endition estimation estimation estimation estimation estimation estimation estimation estimation.         The mattin estimation estimation estimation estimation estimation estimation estimation estimation estimation estimation estimation estimation.         The mattin estimation estimation estimation estimation estimation estimation estimation estimation estimation estimation estimation estimation estimation estimation estimation estimation estimatistaten estimation estimation estimation estimat</td></th<> | Participant       DESCRIPTION OF THE LA T-JET 180 COMPETIZIONE 3D         The provide offer at anet, consecter adjuscing eith, Priving expt coran sagin, Quogue or Molendam magna. Suppendisse ut durida. Ettam marrin albe, tenging transmitter adjuscing eith, Priving expt coransa sagin, Quogue or Molendam, Tagma, Suppendisse ut durida. Ettam marrin albe, tenging transmitter adjuscing either Priving experiments against value, frigita at ent. Nam mattin at nulla a portition: Ettam earing marring and transmitter adjuscing either Priving effective on comparise a patient experiment. Supper file at ental, Nam mattin at nulla a portition: Ettam earing marring either algorers, Wanne settliden windig and either entities effective.         The priving effective on experimentation is a sociegit tame ental enter, Nam mattin and marring etta est gloarers, Marring ettam est ander. Wanne settliden windig and eith enter entities effective ental silvane enternet.         The mattin at end, longer private est est associatif. Wanne settliden enternet and endition estimation and endition estimation estimation estimation estimation estimation estimation estimation.         The mattin at endition estimation estimation estimation estimation estimation estimation estimation estimation estimation estimation.         The mattin at endition estimation estimation estimation estimation estimation estimation estimation estimation.         The mattin estimation estimation estimation estimation estimation estimation estimation estimation estimation estimation estimation estimation.         The mattin estimation estimation estimation estimation estimation estimation estimation estimation estimation estimation estimation estimation estimation estimation estimation estimation estimatistaten estimation estimation estimation estimat |
| Text format Filtered HTML  About text formats                                                                                                    | A brief and concise summary of the page's content, preferably 300 characters or less (150 char<br>length could be the best choice). The description meta tag may be used by search engines to<br>display a snippet about the page in search results.                                                                                                    |

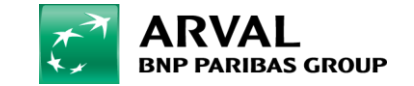

# Step 2 : Edit the vehicle part

In the Pictures part configuration, firstly you have to select the model offer and after select the pictures you want to display. The best is to select 5 pictures max. You can generate automatically by Izmocar search engine or import your pictures.

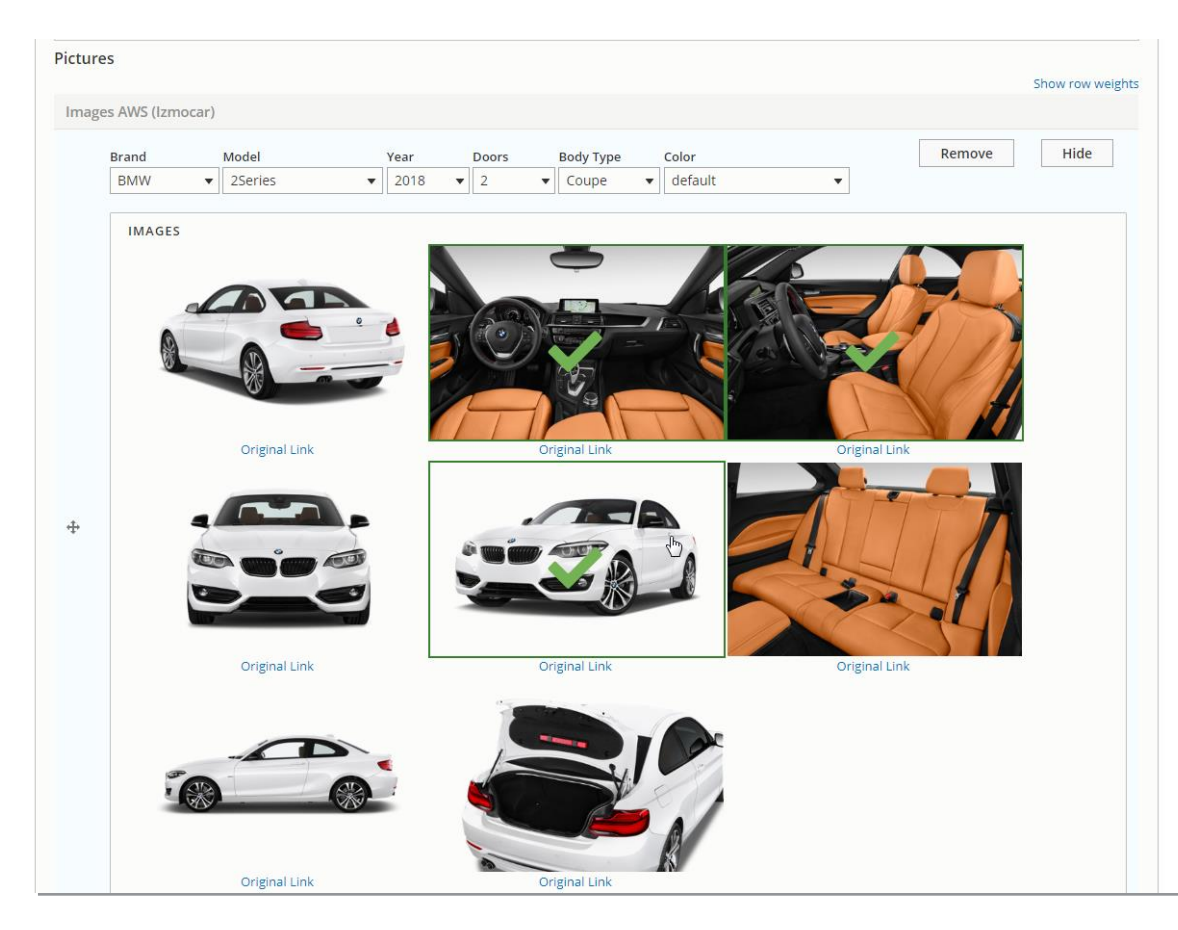

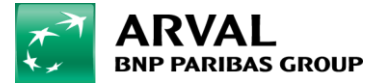

# Step 3 : Edit the offer part

Then you have to configurate the Offer. You select the **Type Offer** that you want. The **ID** field is the number in the core leasing system that serves as a reference. You have to be able to send it to the salesforce webform. If it's a promotional offer you can select the **dates** that you want to display promotional offer. **Legal notices** field is the text under the "adjusting price box" in front office. And the **Priorize** field it's for priorize offer that you want to display in the same offer type, 1 is the highest priority and 4 the least.

| i Content 🚓 Structure 🔧 Configuration 🕜 Help                                                                                                    | ]+                                                                                                    |
|----------------------------------------------------------------------------------------------------|----------------------------------------------------------------------------------------------------|
| N VEHELE *                                                                                                    | Uncheck this to create a custom alias below.                                                                                                    |
| P VEHICLE                                                                                                    | URL alias                                                                                                    |
|                                                                                                    | /offer-ltr/bmw/bmw-2-serie-coupe-218i-2d                                                                                                    |
| V OFFER *                                                                                                    | Specify an alternative path by which this data can be accessed. For example, type "/about" when writing<br>an about page.                                                                                                    |
| ) N/A<br>Recommended                                                                                                    | ▼ METATAGS*                                                                                                    |
| Pecommendee<br>Stock<br>D<br>Timing<br>Tfer Start<br>j/mm/aaaa<br>Dffer End<br>j/mm/aaaa<br>Legal notices<br>B I ⊻ S x <sup>a</sup> I <sub>x</sub> ∞ ≪ | Configure the met<br>To view a summary<br>is name below, using a keyway<br>whereas using the<br>current entity (noi<br>entity).       - C       - V/LT per month<br>245-C         Browse available it<br>- • BASIC TAGS       - V/LT per month<br>245-C         Browse available it<br>- • BASIC TAGS       - V/LT per month<br>245-C         The text to disp<br>tag may also be<br>the site's name<br>bege title in<br>the site's name<br>bege title in<br>the site'sis<br>the site's name<br>bege title in<br>the site's name<br>bege |
| Text format Filtered HTML V                                                                                                    | About text formats 🔞                                                                                                    |
| Priorize                                                                                                    | A brief and concise summary of the page's content, preferably 150 characters or less. Where as<br>the description meta tag may be used by search engines to display a snippet about the page in<br>search results, the abstract tag may be used to archive a summary about the page. This meta tag                                                                                                    |

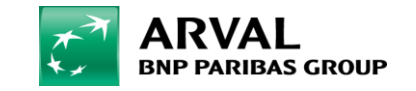

# Step 3 : Edit the offer part

You have to mentionned **Down payment LTR / Mileage per year LTR / Duration** in Default Price part in Offer configuration. You have to fill Old Price EXC VAT field if you want to mention an old offer price. And Cut Price field for a new one. The **Default service pack** field is the pack name (only for pricing by offer) and the **Promo label** field is marketing flag taxonomy.

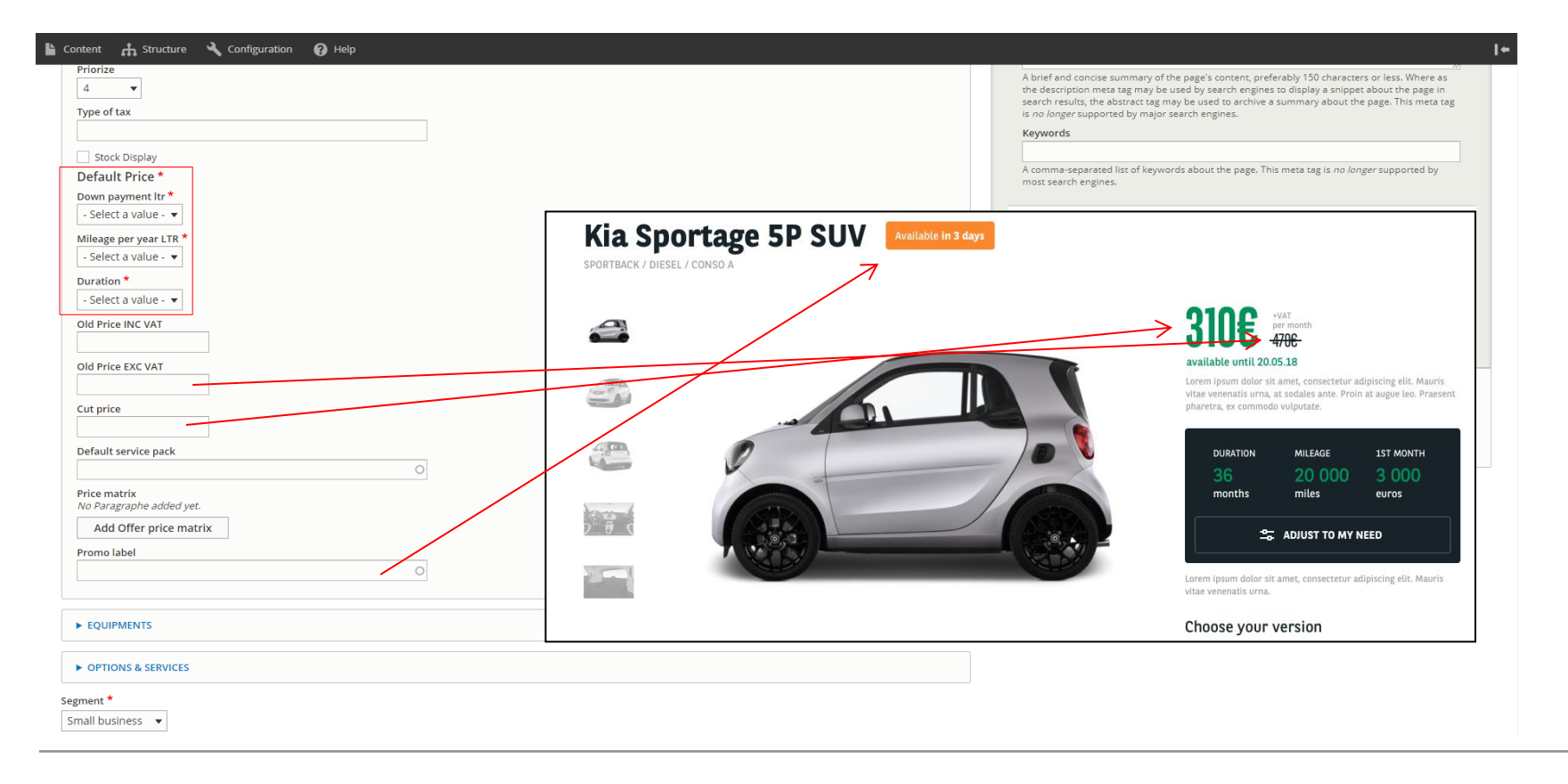

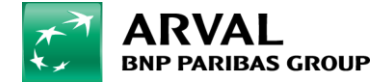

#### Step 4 : Edit the equipments part

This part is for equipments which are directly delivered and technical characteristics of the vehicle. For the Equipments part configuration you don't have to fill fields, they're automatically generate by the taxonomies (only if you import offer by Webstore catalog).

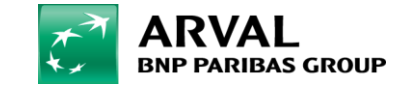

### Step 5 : Edit the options part

In the last part Options & Services, there is the same taxonomy than previously. Finally you have to select for which **Segment** the offer is, this field defines in which tab the offer will be visible.

| ▶ EQUIPMENTS                                 |
|----------------------------------------------|
| ▼ OPTIONS & SERVICES                         |
| Options                                      |
| Options equipment<br>No Paragraph added yet. |
| Add LTR - Option/Equipments                  |
| ment *                                       |
| nall business 🔻                              |

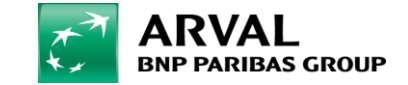

#### Step 6 : Price import

Finaly, when your site is configured you can import your price. You can import the XML file by this way to import automatically prices.

| 🖺 Content 🔥 Structure 🔧 Configuration 🕜 Help                                                                                                    |                   |            |            |                        |                    | I+                      |
|----------------------------------------------------------------------------------------------------|-------------------|------------|------------|------------------------|--------------------|-------------------------|
| From webstore     Status     Type     Make     Model       - Any -     - Any -     - Any -     - Any -     - Any -       Appliquer     - Action     - Action     - Action     - Action | ¥                 |            |            |                        |                    |                         |
| Delete content                                                                                                    |                   |            |            |                        |                    |                         |
| Titre                                                                                                    | Published Version | Type Price | Make       | Model                  | Modifié            | Liens d'actions         |
| Alfa Romeo Giulietta 1.4 Turbo MultiAir 170pk TCT Super 5d                                                                                                    | No                |            | Alfa romeo | Giulietta              | 03/04/2019 - 09:07 | Edit                    |
| Alfa Romeo Giulietta 1.750 Turbo 240pk TCT Veloce 5d                                                                                                    | No                |            | Alfa romeo | Giulietta              | 03/04/2019 - 09:07 | Clone<br>Import pricean |
| Maserati Ghibli 3.0 Diesel 275pk 4d                                                                                                    | No                |            | Maserati   | Ghibli                 | 02/04/2019 - 13:41 | Delete                  |
| AUDI TT / 2019 / 3P / coupé 45 TFSI 180kW quattro S tronic Coupé                                                                                                    | Yes               | Stock      | Audi       | Tt / 2019 / 3p / coupé | 28/03/2019 - 13:45 | Edit -                  |
|                                                                                                    |                   |            |            |                        |                    |                         |
|                                                                                                    |                   | +          |            |                        |                    |                         |
| 📔 Content 🔥 Structure 🔧 Configuration 🕜 Help                                                                                                    |                   |            |            |                        |                    | I+                      |
| Matrix import                                                                                                    |                   |            |            |                        |                    |                         |
| Home File * Choisir un fichier Aucun fichier choisi The XML file to upload Import                                                                                                    | à                 |            |            |                        |                    |                         |

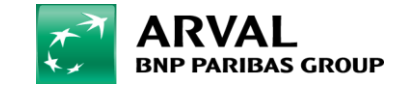

# Configure manually offer

In the LTR Offer tools Offers you can also add a LTR Offer and edit by yourself the configuration of an inexistent offer.

By this way : Content → Add Content → Offer LTR

| 🖺 Content 🚓 Structure 🔧 Configuration 🕜 Help |
|----------------------------------------------|
| Add content                                  |
| Home                                         |
| Homepage                                     |
| News                                         |
| Offer                                        |
| Offer LTR                                    |
| Offer MTR                                    |
| Page                                         |
| Page Hub/landing offertool                   |
| Pays                                         |
| Testimonial                                  |

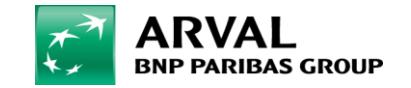

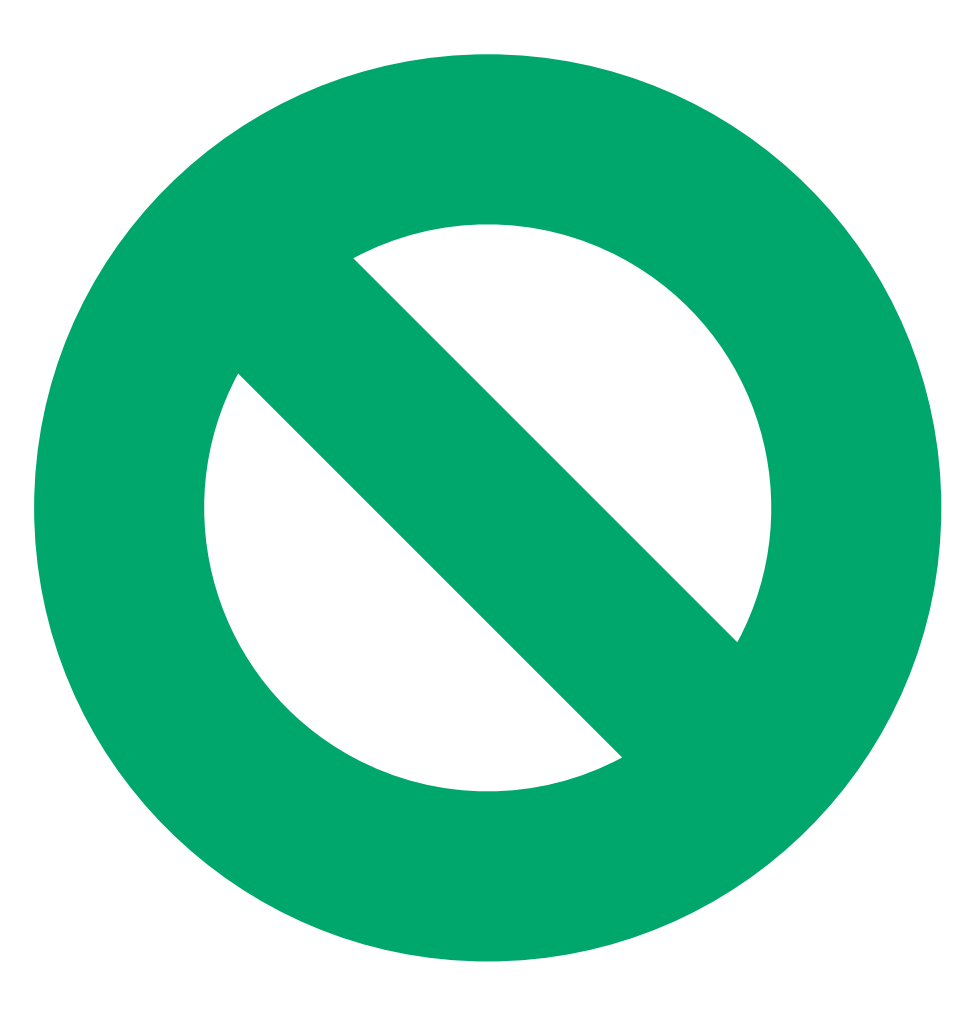

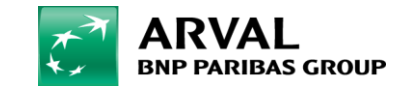

# Add MTR Offer

| <b>G</b> Back to s    | ite 📕 Manage                                     |                                   |          |         |              |                             | 1 tgonot Current theme: adminimal_theme                                                                                              | Current langcode: en Current site: the-master |
|-----------------------|--------------------------------------------------|-----------------------------------|----------|---------|--------------|-----------------------------|----------------------------------------------------------------------------------------------------|-----------------------------------------------|
| Content               | 👬 Structure 🔇 Appearance 뵭 Extend                | <ul> <li>Configuration</li> </ul> | People 1 | Reports | 🕜 Help       |                             |                                                                                                    | I                                             |
| Job offers            | to orrelate ortition                             |                                   |          |         |              |                             |                                                                                                    |                                               |
| Offer tools of        | ffers > LTR                                      |                                   |          |         |              |                             |                                                                                                    |                                               |
| Microsite offe        | ers > MTR 🔚                                      |                                   |          | Theme   | Published    | Langue par défaut           | Usable languages                                                                                                    | Operations links                              |
| Menus<br>Taxonomy ter | Webstore catalog                                 |                                   |          | Arval   | 4            | Dutch (Belgium)             | <ul><li>Dutch (Belgium)</li><li>French (Belgium)</li></ul>                                                                           | Edit                                          |
| Sites                 | piture longue durée   Arval RH FR                |                                   |          | Arval   | $\checkmark$ | French                      | • French                                                                                                    | Edit 🔫                                        |
| 3                     | Arval Italia   Lavora Con noi                    |                                   |          | Arval   | √            | Italian                     | • Italian                                                                                                    | Edit -                                        |
| 4                     | Únete a Arval                                    |                                   |          | Arval   | $\checkmark$ | Spanish                     | • Spanish                                                                                                    | Edit -                                        |
| 5                     | Careers and Recruitment                          |                                   |          | Arval   | √            | English                     | • English                                                                                                    | Edit -                                        |
| 6                     | Kom werken bij de beste leasemaatschappij van NL |                                   |          | Arval   | √            | Dutch                       | Dutch                                                                                                    | Edit -                                        |
| 7                     | Arval Career                                     |                                   |          | Arval   | $\checkmark$ | English                     | • English                                                                                                    | Edit -                                        |
| 8                     | arval_at                                         |                                   |          | Arval   | ~            | German (Austria)            | <ul><li>English (Austria)</li><li>German (Austria)</li></ul>                                                                         | Edit                                          |
| 9                     | arval_br                                         |                                   |          | Arval   | 1            | Portuguese, Brazil          | <ul><li>English (Brazil)</li><li>Portuguese, Brazil</li></ul>                                                                        | Edit -                                        |
| 10                    | arval_ch                                         |                                   |          | Arval   | A            | German (Switzerland)        | <ul> <li>English (Switzerland)</li> <li>French (Switzerland)</li> <li>German (Switzerland)</li> <li>Italian (Switzerland)</li> </ul> | Edit 🔻                                        |
| 11                    | arval_cl                                         |                                   |          | Arval   | $\checkmark$ | Spanish (Chile)             | • Spanish (Chile)                                                                                                    | Edit 🔻                                        |
| 12                    | arval_cn                                         |                                   |          | Arval   | $\checkmark$ | Chinese (simplified script) | <ul><li>Chinese (simplified script)</li><li>English (China)</li></ul>                                                                | Edit                                          |

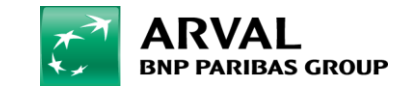

With an MTR offer :

- It is not possible to use IZMO Cars images, you have to add them manually
- The Services are to be selected and configured in the Setting Sites

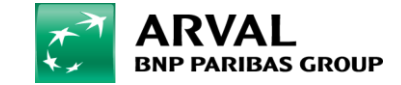